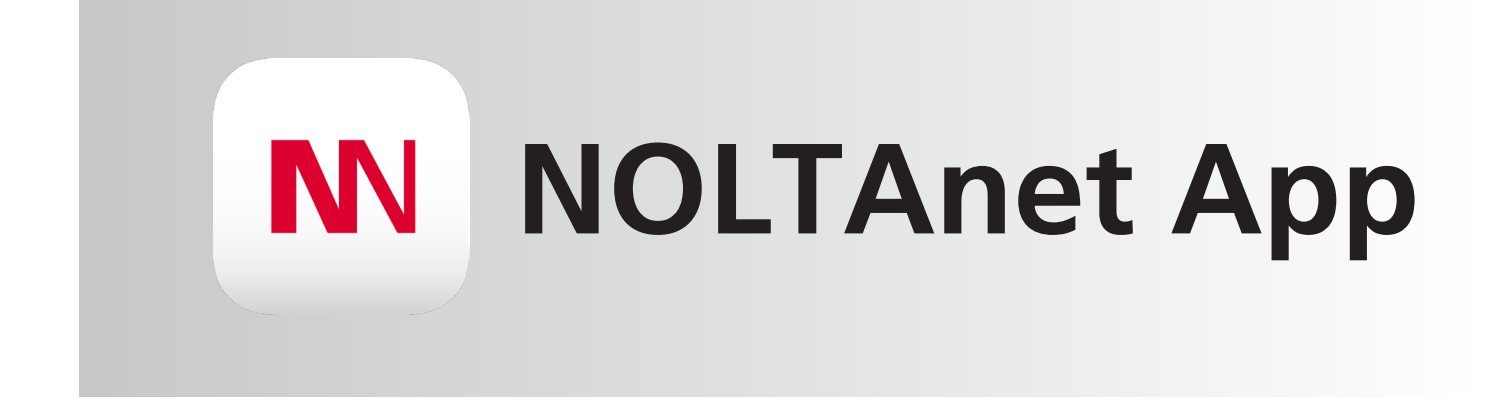

# Konfiguration von Eingängen und Fehlertexten über die NOLTAnet App

### **NN** Konfigurieren der Eingänge

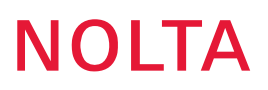

## Nach dem Anlegen einer SmartBox auf dem Benutzeraccount sind die Eingänge des Gerätes noch nicht konfiguriert und daher nicht in den Geräte Details dargestellt:

| Geräte Details                     |                                |  |  |  |
|------------------------------------|--------------------------------|--|--|--|
| SmartBox NOLTA                     |                                |  |  |  |
| Letztes Update 09.12.2020 16:43:30 |                                |  |  |  |
| Betriebszustand                    | EIN                            |  |  |  |
| Status                             | ОК                             |  |  |  |
| Verbindung                         | Online                         |  |  |  |
| •                                  | Industriestraße 8, 35091 Cölbe |  |  |  |
| Ø                                  | 229,3 h                        |  |  |  |
| i                                  | SmartBox 82 0312               |  |  |  |
| 1100                               | N423452                        |  |  |  |
| 0 <del>.</del>                     | Testlizenz 25.12.2020 12:33    |  |  |  |

Zum Konfigurieren der Eingänge auf den roten Bearbeitungs-Button oben rechts in den Geräte Details klicken und die Ansicht springt zum Feld "Fehlertexte & Geräte-Einstellungen". Nach Klicken auf den roten Menü-Button oben rechts im Feld "Fehlertexte & Geräte-Einstellungen" erscheint folgende Ansicht:

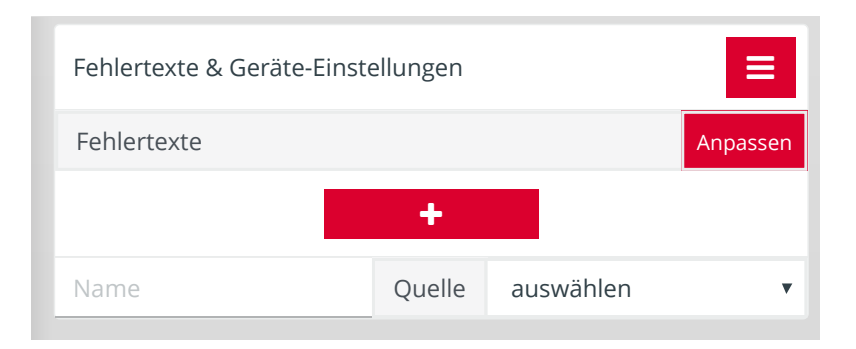

Über den + Button können die Eingänge hinzugefügt bzw. konfiguriert werden. Nach Anklicken des + Button erscheint folgende Ansicht:

| Fehlertexte & Geräte-Einstellungen |        |           |          |
|------------------------------------|--------|-----------|----------|
| Fehlertexte                        |        |           | Anpassen |
|                                    | +      |           |          |
| Name                               | Quelle | auswählen | -        |
| Text ON                            | Те     | ext OFF   |          |
| Fehlerauslösung                    |        |           |          |
| Speichern                          |        |           |          |

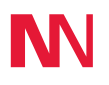

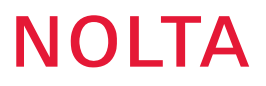

Zunächst muss die Quelle ausgewählt werden - beispielsweise Digital In 1. Anschliesend können die Felder "Name", "Text ON" (Anzeigetext bei Ein-Signal am Eingang) und "Text OFF" (Anzeigetext bei Aus-Signal am Eingang) individuell benamt werden.Die Fehlerauslösung kann den Eingangssignal-Zuständen individuell zugeordnet werden, hierzu einfach unter das Feld des jeweiligen Signalzustandes klicken und die Fehlerauslösung verschiebt sich dorthin.

| Fehlertexte & Geräte-Einstellungen |        |              |                  |
|------------------------------------|--------|--------------|------------------|
| Fehlertexte                        |        |              | Anpassen         |
| Motorschutz                        |        |              | Anpassen Löschen |
| Motorschutz                        | Quelle | Digital IN 1 | •                |
| Ok Fehler                          |        |              |                  |
|                                    |        | Fehl         | erauslösung      |
| Speichern                          |        |              |                  |

Nach Abschluss der Konfiguration auf "Speichern" klicken. Die angelegten Eingänge werden dann in den Geräte Details angezeigt:

#### Ansicht ohne anliegenden Fehler:

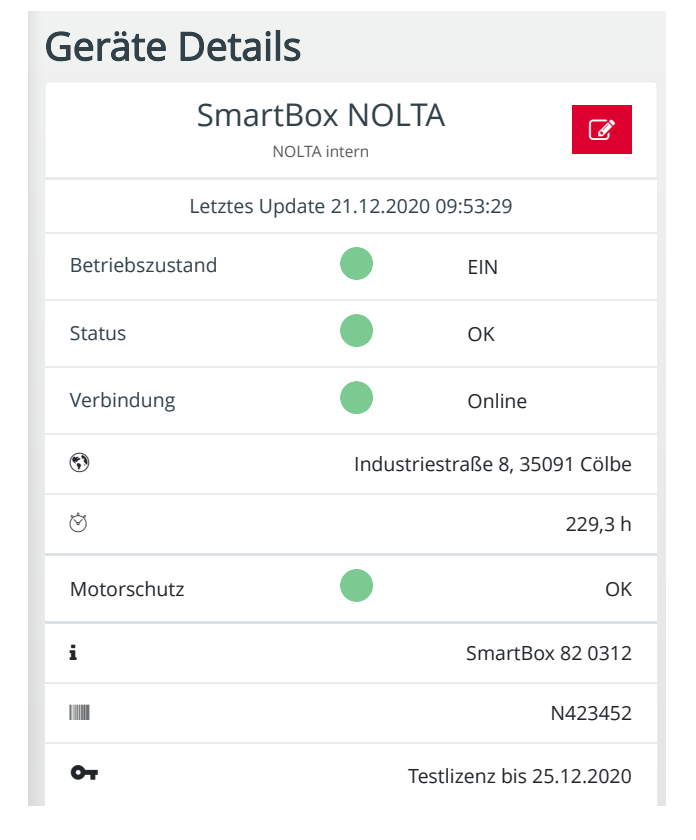

#### Ansicht mit anliegendem Fehler:

| Geräte Details                     |                                |  |  |  |
|------------------------------------|--------------------------------|--|--|--|
| SmartBox NOLTA<br>NOLTA intern     |                                |  |  |  |
| Letztes Update 21.12.2020 09:51:14 |                                |  |  |  |
| Betriebszustand                    | EIN                            |  |  |  |
| Status                             | Fehler                         |  |  |  |
| Verbindung                         | Online                         |  |  |  |
| •                                  | Industriestraße 8, 35091 Cölbe |  |  |  |
| $\bigotimes$                       | 229,3 h                        |  |  |  |
| Motorschutz                        | Fehler                         |  |  |  |
| i                                  | SmartBox 82 0312               |  |  |  |
| 100                                | N423452                        |  |  |  |
| 0 <b>-</b> 7                       | Testlizenz bis 25.12.2020      |  |  |  |

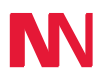

### Konfigurieren der Fehlertexte

Zum Konfigurieren der Fehlertexte in der Ansicht "Fehlertexte & Geräte-Einstellungen" auf den Button Anpassen klicken:

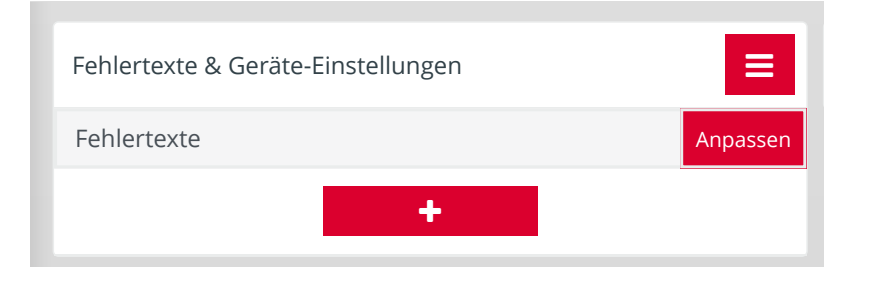

Es erscheint folgendes Untermenü, über welches die Texte für die Push-Benachrichtigungen bearbeitet werden können, die beim Auftreten eines Fehlers bzw. nach Beheben des Fehlers an die Nutzer des jeweiligen Gerätes versendet werden:

| Fehlertexte & Geräte-Einstellungen |                    |  |
|------------------------------------|--------------------|--|
| Fehlertexte                        | Anpassen           |  |
| Fehler                             | Erfolg!            |  |
| Pegel hoch!                        | Pegel OK!          |  |
| MSS ausgelöst!                     | MSS zurückgesetzt! |  |
| Speichern                          |                    |  |

Beim ersten Öffnen des Menü sind Standard-Texte für die Meldungen eingetragen (Pegel und Motorschutz), diese können durch Klicken in das jeweilige Feld individuell umbenannt werden. Nach dem Anpassen der Texte auf "Speichern" klicken und die eingetragenen Texte werden bei der nächsten Push-Benachrichtigung entsprechend versendet.